### TUTORIAL

### THE WRITING PROGRAM ASSESSMENT PAGE

This tutorial will teach you how to upload material to your Writing Program Assessment Portfolio page. This process involves three main steps:

- I. Copy the default EWPAP to your ePortfolio
- II. Upload content to your new EWPAP
- III. Share your page with your teacher and PLV English.
  - I. Copying the default EWPAP to your ePortfolio.
    - 1. Click the **My ePortfolio** tab at the top of the page.

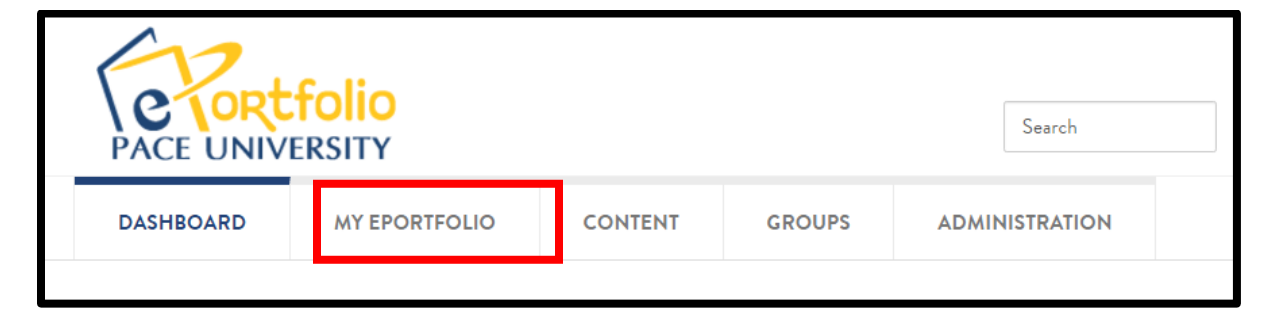

2. Click Copy a page.

| DASHBOARD                                                    | MY EPORTFOLIO                | CONTENT       | GROUPS | ADMINISTRATION |             |
|--------------------------------------------------------------|------------------------------|---------------|--------|----------------|-------------|
| Pages Collections SI                                         | hared by me Shared with me f | Export Import |        |                |             |
| Pages<br>Search: (Title, descrip<br>[Title, description, tag | tion, tags) Sort by:<br>s    | ✓ Search      |        |                | Copy a page |

help.pace.edu Last Updated: August 2, 2016 Acadtech@pace.edu www.pace.edu/digitaltoolkit 914 773 3664 (PLV) 212 346 1661 (NYC)

Work toward greatness.

#### Work toward greatness.

## TUTORIAL

3. Type "writing" in the **search bar** then click **Search**.

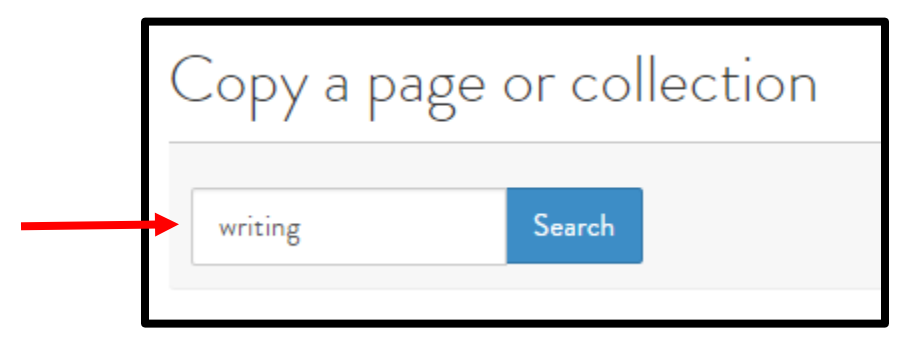

4. Click copy page button next to the **Writing Program Assessment Portfolio** page owned by **PLV English**.

| COLLECTION TITLE | PAGE NAME                            | OWNER                    |
|------------------|--------------------------------------|--------------------------|
|                  | Writing Program Assessment Portfolio | PLV English (plvenglish) |

5. When the Edit title and description page loads, click **Save** at the bottom.

| Page description                                                               |                                                                                                    |               |
|--------------------------------------------------------------------------------|----------------------------------------------------------------------------------------------------|---------------|
| ✓ Paragraph ▼ B J                                                              |                                                                                                    |               |
|                                                                                |                                                                                                    |               |
|                                                                                |                                                                                                    |               |
|                                                                                |                                                                                                    |               |
|                                                                                |                                                                                                    |               |
|                                                                                |                                                                                                    |               |
| р                                                                              |                                                                                                    | Words: 0<br>ي |
| p                                                                              |                                                                                                    | Words: 0      |
| p<br>Tags                                                                      | Type in a search term Q                                                                                                    | Words: 0      |
| p<br>Tags<br>Search for/enter tags for this item. Ite                          | Type in a search term Q<br>ems tagged with 'profile' are displayed in your sidebar.                                                    | Words: 0      |
| p<br>Tags<br>Search for/enter tags for this item. Ite<br>Name display format * | Type in a search term Q<br>ems tagged with 'profile' are displayed in your sidebar.<br>Display name (Heather Askildsen (haskildsen)) • | Words: 0      |

help.pace.edu Last Updated: August 2, 2016

#### Work toward greatness.

## TUTORIAL

### II. Upload content to your EWPAP page

1. Click the Gear button in the area in which you want to edit and/or add content.

| Writing Program                                             | n Assessment Portfolio   Ec                                                                          | lit content 🏮                                                                                                    |
|-------------------------------------------------------------|----------------------------------------------------------------------------------------------------|----------------------------------------------------------------------------------------------------|
| Display page 🔓 Share page                                   |                                                                                                    | 🖋 Edit content                                                                                                    |
| This area shows a preview of<br>Drag blocks onto the page t | f what your page looks like. Changes are saved au<br>to add them. You can then also drag them around | tomatically.<br>the page to change their position.                                                                     |
| + A Text                                                    | ÷ 🛍                                                                                                  | ÷ 🗇                                                                                                    |
| 🕂 🔝 Image                                                   | English 110                                                                                          | English 120                                                                                                    |
| 🗸 🖽 Media                                                   |                                                                                                    |                                                                                                    |
| 🗸 🖋 Journals                                                | + LITERACY NARRATIVE                                                                                 | + DISCOURSE                                                                                                    |
| 🗸 💼 General                                                 | Essay.pdf - Monday, 24 August 2015 [7.8KB]                                                           | NARRATIVE                                                                                                    |
| Personal info      External      «                          | Replace this file with a PDF of the appropriate essay for this block.                                | Essay.pdf - Monday, 24 August 2015 [7.8KB]<br>Replace this file with a PDF of the<br>appropriate essay for this block. |
|                                                             | + RESEARCH ESSAY                                                                                     |                                                                                                    |

2. Click FILES.

| ×            | Literacy Narrative: Configure                             |                    |
|--------------|-----------------------------------------------------------|--------------------|
|              | Block title                                               | Literacy Narrative |
| ent Port     | FILES                                                     |                    |
| rs like Chan | Retractable<br>Select to allow this block to be retracted | No •               |
| then also dr | Save <u>Cancel</u>                                        |                    |

help.pace.edu Last Updated: August 2, 2016

### Work toward greatness.

## TUTORIAL

3. Remove the dummy file by clicking **Remove**.

| FILES |           |  | ^        |
|-------|-----------|--|----------|
| Files |           |  |          |
| •     | Essøy.pdf |  | X Remove |

4. Once the file is removed, **check Yes** next to upload file and click **Choose Files** to browse your computer for your document(s).

| My files Group files Institution files Site files                                                                                                    |
|----------------------------------------------------------------------------------------------------|
| Upload file                                                                                                    |
| <ul> <li>Yes: The file I am attempting to upload is my own or I have express permission to reproduce and/or distribute this item. My use of this file does not breach any local copyright legislation. This file also adheres to the terms and conditions outlined on this site.</li> </ul> |

5. Wait until the file upload is complete. You will see a green success message.

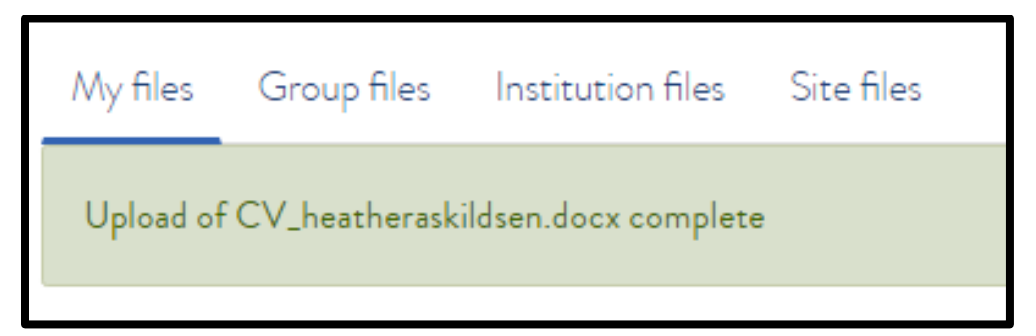

#### Work toward greatness.

## TUTORIAL

6. Then scroll down and click **Save**.

| August 20<br>DF of the | Retractable                                     | No                     | • |  |
|------------------------|-------------------------------------------------|------------------------|---|--|
| block.                 | Select to allow this block to be retracted when | the header is clicked. |   |  |
| C                      | Save Cancel                                     |                        |   |  |

### III. Share the page

1. While editing your Writing Portfolio page, click **Share page** at the top, below the page title.

| Writing Program Assessment Portfolio   Edit content 🏼 🛈 |
|---------------------------------------------------------|
| Display page 🔓 Share page                               |

2. Here you can change permissions to give others access to your page.

| Share   Edit access 🏮 |                                               |      |                    |
|-----------------------|-----------------------------------------------|------|--------------------|
| Collections           | Pages<br>Writing Program Assessment Portfolio | ٩    | ADVANCED OPTIONS 🗸 |
| SHARED WITH           |                                               | FROM | то                 |
| Share with •          | Who do you want to share with?                |      |                    |
| Save Cancel           |                                               |      |                    |

help.pace.edu Last Updated: August 2, 2016

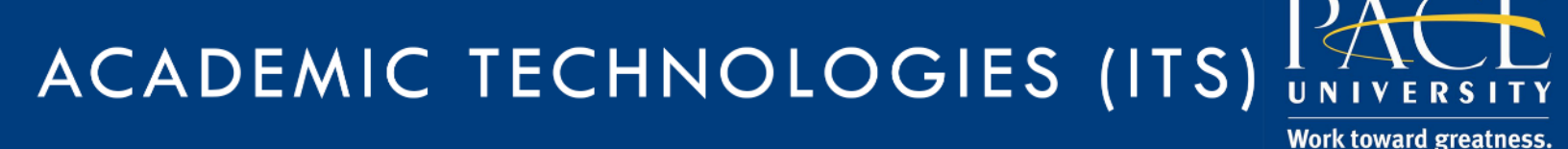

## TUTORIAL

3. Click **Share with** and select the option that works best for you. We recommend selected **Registered Users**.

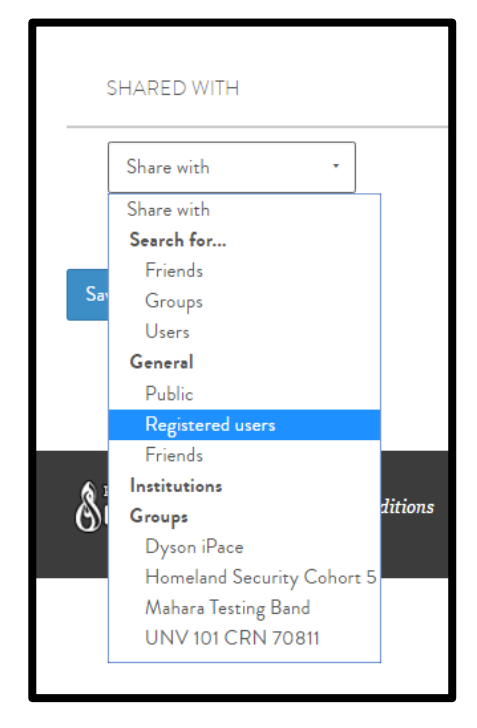

- Public gives everyone access to your page.
- Registered Users only allows those with a Pace ePortfolio login to view your page.
- Friends allow anyone in your Friend list to view your page.
- Pace allows everyone with a Pace login to view your page (Same as Registered Users)
- Groups-allows all members of all or one group to view your page.
- 4. You may also share with one of your **groups** or specific individuals
  - Use this option to search for **PLV English** under **Users** and click the plus sign next to their name to give them access.

| SHARED WITH        |                                  |  |
|--------------------|----------------------------------|--|
| 1 Users            | Search                           |  |
| Share with         | •<br>PLV English<br>(plvenglish) |  |
| Save <u>Cancel</u> |                                  |  |

help.pace.edu Last Updated: August 2, 2016

## TUTORIAL

5. After making your selection, **leave Access start/end date/time blank**.

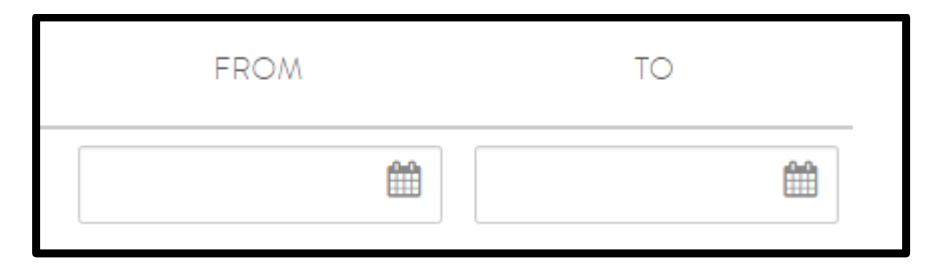

6. Hit the Save button at the bottom.

| Sh  | are   Edit access 🔞               |
|-----|-----------------------------------|
| Col | llections                         |
|     | Q                                 |
|     | SHARED WITH                       |
| Ŵ   | Users    PLV English (plvenglish) |
|     | Share with •                      |
|     |                                   |
| Sav | ve <u>Gancel</u>                  |

Acadtech@pace.edu www.pace.edu/digitaltoolkit 914 773 3664 (PLV) 212 346 1661 (NYC)

Work toward greatness.